## Denver 10/2/2017

## **Severity Scale**

1 Critical - Usability catastrophe: imperative to fix this before product can be released

2 Serious - Major usability problem: fixing this should be given high priority

3 High - Minor usability problem: fixing this should be given low priority

4 Medium - Cosmetic problem only: need not be fixed unless extra time is available on project

5 Low - I don't agree that this is a usability problem at all

For more info: https://www.nngroup.com/articles/how-to-rate-the-severity-of-usability-problems/

## Issue Type

Content

Navigation

Feedback

Typos

- Visual Design
- Workflow Support
- Site Performance

| Research Area   | Research Topic   | What could be improved                                                                                                 | Severity Rating | Assigned To   | Changes Made | Additional<br>Comments                                                                                                    |
|-----------------|------------------|----------------------------------------------------------------------------------------------------|-----------------|---------------|--------------|----------------------------------------------------------------------------------------------------|
| Global Header   | Find Menu        | 33% went to<br>left-hand navigation<br>before clicking menu<br>icon when asked to<br>go back to global<br>menu options | 5               |               |              |                                                                                                    |
| Global Header   | Icons            | Quicklinks,<br>Chairside Icon,<br>Population<br>Management                                                             | 5               | Collin Day    |              | Quicklinks not on<br>roadmap, low<br>priority, Chairside<br>want patient and<br>caregiver                                                  |
| Global Header   | Log out          | 18% went to menu<br>icon to log out<br>instead of top right<br>where their name is                                     | 5               |               |              | one participant<br>wanted to log out<br>quickly with F10 like<br>in Snappy or if there<br>was a menu icon to<br>log out in menu<br>options |
| Global Header   | Switch facility  | couple people<br>wanted to<br>double-click to<br>continue, select and<br>go                                            | 3               | Collin Day    |              |                                                                                                    |
| Patient Details | Enter form/edit  | 40% clicked form<br>fields first before edit<br>(went to edit right<br>away after clicking in<br>field)                | 4               | Shawn Jenkins |              | Architecture issue                                                                                                    |
| Patient Details | Field when error | Wanted form field<br>turn red if out of<br>range, not just<br>message                                                  | 4               |               |              |                                                                                                    |

| Patient Details | Normal Range                          | See message all the time what the normal range is                                  | 5   |                          |                                                                                                    |
|-----------------|---------------------------------------|------------------------------------------------------------------------------------|-----|--------------------------|----------------------------------------------------------------------------------------------------|
| Patient Details | Amputation Status<br>and History      | Option B preferred                                                                 | n/a |                          | Business going<br>forward with Option<br>B                                                                                                    |
| Patient Details | Amputation Status<br>entered in Error | Option B preferred<br>(radio button modal)                                         | n/a |                          | Business going<br>forward with Option<br>B                                                                                                    |
| Lab Results     | Sort                                  | didn't know to click<br>down arrow,                                                | 4   | Andrew Kemp<br>Sara Nagy | May add word label<br>sort, will work with<br>Sara on content                                                                                                    |
| Lab Results     | View results                          | 1 person would like<br>grouped together<br>rather than<br>alphabetically           | n/a | Andrew Kemp              | filters make sure in<br>different groups<br>when filter. not<br>action item now, but<br>make sure filter<br>items are something<br>dev can do, this<br>participant also<br>wanted to see<br>microbiology in the<br>lab results tab in it's<br>own group rather<br>than own tab |
| Lab Results     | Search                                | couldn't find it but<br>when shown liked<br>having it as an<br>option              |     |                          |                                                                                                    |
| Lab Results     | Lab Name Details                      | 40% didn't see that<br>they could click on<br>name of test name<br>to find details | 3/4 | Andrew Kemp              | visual design can<br>help on how to make<br>more intuitive                                                                                                    |
| Lab Results     | Hep C                                 | Last year                                                                          | 3/4 | Andrew Kemp              | depending on what<br>test, want to see<br>different (once a<br>month, quarterly,<br>etc.) needs to be<br>refined down to what<br>unique test and what<br>is displayed. maybe<br>do an AB test<br>FUTURE TEST, out<br>of scope now.<br>Future enhancement<br>and action item.   |
| Lab Results     | Visual Indicators                     | Markers for high or low                                                            | n/a |                          | Visual design, how<br>to flag things (H/L or<br>visual indicators)                                                                                                    |